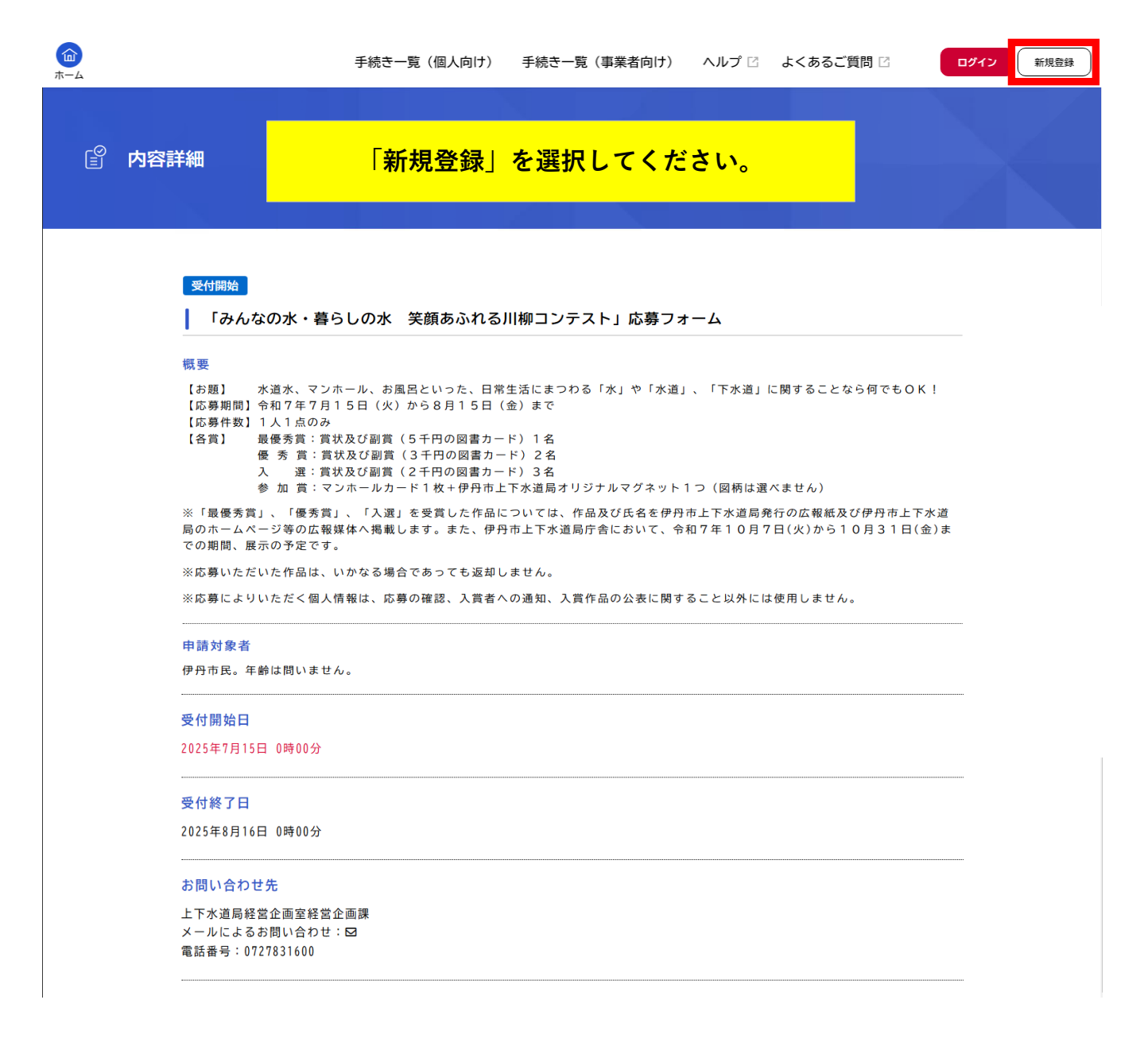

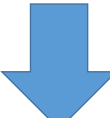

## 利用者登録でもっと便利に。

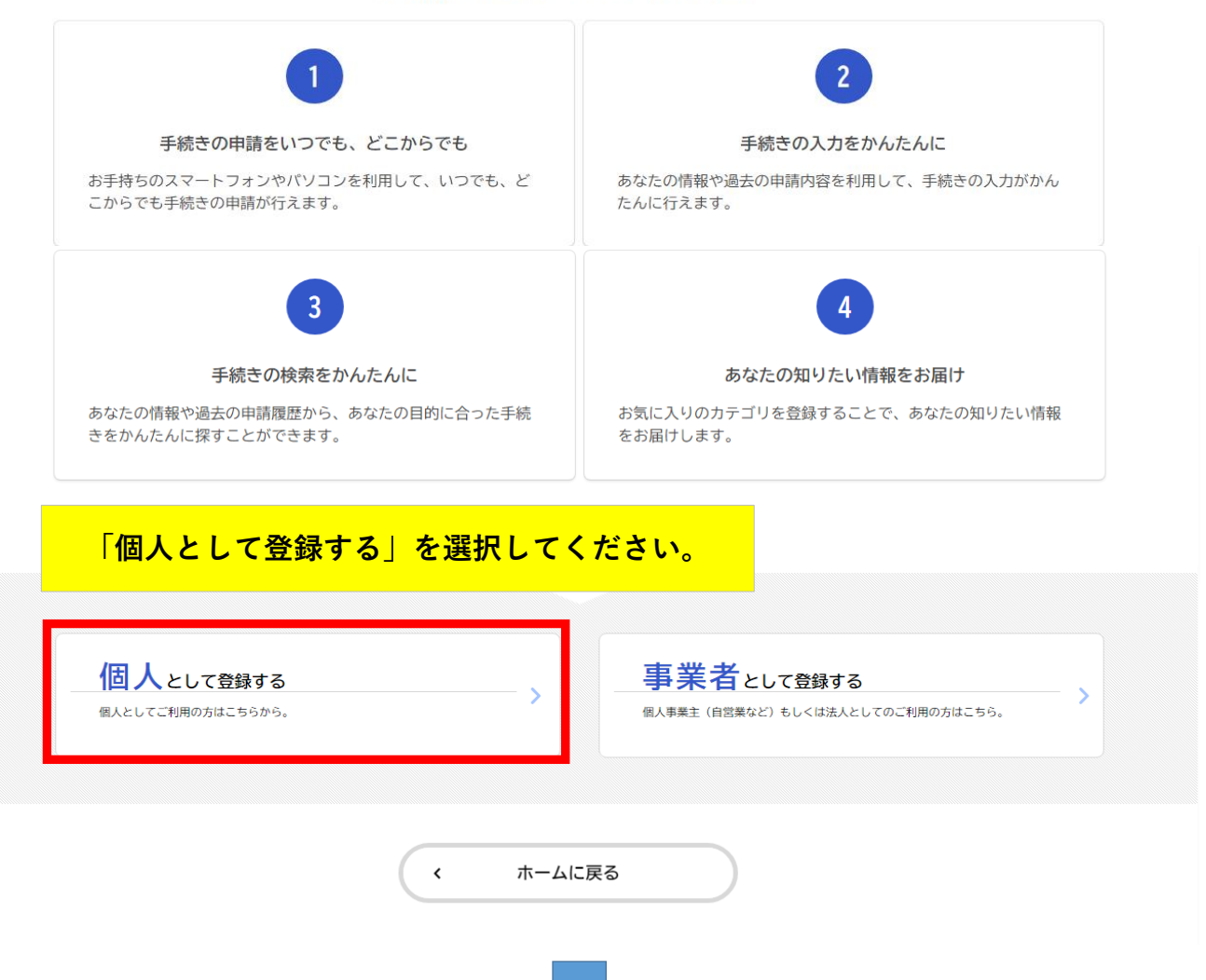

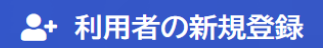

| <b>⊥</b>                                                           |                                                                       | 1<br>利用規約の確認                                   | 2<br>メールアドレスの登録                                               | 3 利用者情報の入力                                           | 4 入力内容の確認                        | 5本登録の完了                        |      |
|--------------------------------------------------------------------|-----------------------------------------------------------------------|------------------------------------------------|---------------------------------------------------------------|------------------------------------------------------|----------------------------------|--------------------------------|------|
| I T                                                                | 可用規約の確認                                                               |                                                |                                                               |                                                      |                                  |                                |      |
| 【個                                                                 | 人利用者向け利用規約】                                                           |                                                |                                                               |                                                      |                                  |                                | Î    |
| 1                                                                  | 「「「「個人们報休護米別なこ<br>目的                                                  |                                                |                                                               |                                                      |                                  |                                | - I  |
| この<br>2<br>本サ<br>した<br>なお                                          | が恐わは、「伊丹田オフライ<br>利用上の注意<br>ービスは、この規約に同<br>さのとみなします。本サ<br>い、この規約に同意できな | 」意されていること<br>ービスを利用する<br>い場合には他のF              | (以下)本リービス)と(<br>とを前提に提供している)<br>る前には、必ずこの規約<br>申請等の方法にて手続?    | いう。) を利用する/<br>るため、本サービス4<br>約をお読みください。<br>を行ってください。 | このに必要な事項を定め<br>を利用される個人(以⁻       | 「「利用者」という。)は、この規               | 約に同意 |
| 3<br>本サ                                                            | 個人情報の保護<br>ービスでは、利用者の個                                                | し情報を保護する                                       | るために、通信経路の                                                    | 暗号化等を行います。                                           | また、利用者は、他                        | しのプライバシー等の権利を侵害                | する行為 |
| を<br>伊<br>き                                                        | 【個人利用者                                                                | <mark>i<br/>i<br/>向け利</mark> 月                 | <mark>月規約】をこ</mark>                                           | ご確認のう                                                | <mark>え、同意い</mark> た             | ただける場合は                        |      |
| ()                                                                 | 「利用規約に                                                                | <mark>こ同意し</mark> ま                            | <mark>ます」にチ</mark> ュ                                          | <mark>゠ックのう</mark>                                   | え                                |                                |      |
| 性5<br>ま7                                                           | 「利用者の登                                                                | <mark>≹録を開</mark> 対                            | <mark>台する」を</mark> 運                                          | 選択してく                                                | ださい。                             |                                |      |
|                                                                    |                                                                       |                                                | 利用                                                            | 者の登録を開始す<br>ホームに戻る                                   | a )                              |                                |      |
|                                                                    |                                                                       |                                                |                                                               |                                                      |                                  |                                |      |
| 目者                                                                 | 〒 D として<br>てください。                                                     | 登録いた7                                          | だくメールフ                                                        | アドレスを                                                | 入力のうえ                            | 「登録する」を                        |      |
|                                                                    |                                                                       |                                                |                                                               | °                                                    | •                                |                                |      |
|                                                                    |                                                                       | 利用規約の確認                                        | メールアドレスの登録                                                    | 5 利用者情報の入力                                           | 入力内容の確認                          | 本登録の完了                         |      |
| , υ<br>><br>λ +)י                                                  | メールアドレスの                                                              |                                                | メールアドレスの登録                                                    | 利用者情報の入力<br>皆IDとなります                                 | 入力内容の確認                          | 本登録の完了                         |      |
| 、<br>、<br>、<br>、<br>、<br>、<br>、<br>、<br>、<br>、<br>、<br>、<br>、      | <b>メールアドレスの</b><br>いただいたメールアド<br>ルアドレスの登録後、                           | <sup>利用規約の確認</sup><br>登録<br>レスは、今後ご<br>入力いただいた | メールアドレスの登録<br>"利用いただく利用者<br>:メールアドレスにす                        | 利用者情報の入力  昔IDとなります。   よ登録用の認証コー                      | <sub>入力内容の確認</sub><br>-ドを記載したメーノ | * <sup>登録の完了</sup><br>いを送信します。 |      |
| 、<br>、<br>、<br>、<br>、<br>、<br>、<br>、<br>、<br>、<br>、<br>、<br>、<br>、 | メールアドレスの<br>いただいたメールアド<br>ルアドレスの登録後、<br>-ルアドレス <b>必</b> 須             | <sup>利用規約の確認</sup><br>登録<br>レスは、今後こ<br>入力いただいた | メールアドレスの登録<br>「利用いただく利用者<br>:メールアドレスにオ<br>ルアドレス<br>ルアドレス (確認) | ▼利用者情報の入力<br>皆IDとなります。<br>体登録用の認証コー                  | 入力内容の確認<br>- ドを記載したメーノ           | 本登録の売了                         |      |
| 、<br>入力に<br>メー                                                     | メールアドレスの<br>いただいたメールアド<br>ルアドレスの登録後、<br>-ルアドレス <b>2</b> 3             | <sup>利用規約の確認</sup><br>登録<br>レスは、今後こ<br>入力いただいた | メールアドレスの登録<br>「利用いただく利用者<br>:メールアドレスにオ<br>ルアドレス<br>ルアドレス (確認) | 利用者情報の入力 皆IDとなります。 ►登録用の認証コー 登録する                    | λカ内容の確認                          | 本登録の売了                         |      |

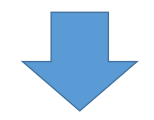

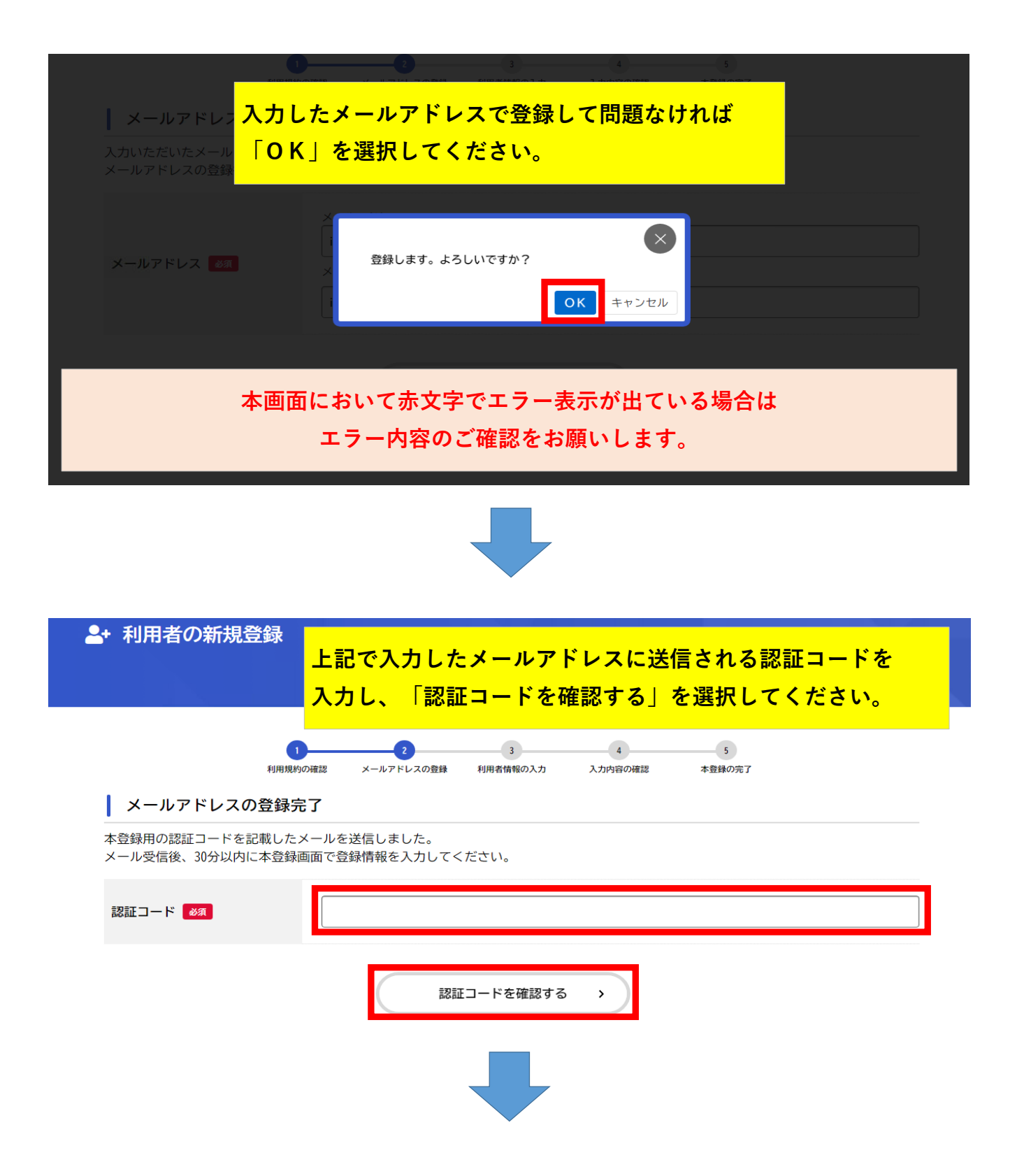

| + 利用者の新規登録                         | 利用者情報を入力してください。<br>※「必須」と記載された箇所以外の入力は任意です。                                                             |
|------------------------------------|----------------------------------------------------------------------------------------------------|
|                                    |                                                                                                    |
| 利用者情報の入力(個                         |                                                                                                    |
| 利用者情報を入力してください。<br>利用者情報を登録することで、言 | F続きの入力や検索がかんたんになります。                                                                                    |
| 利用者ID(メールアドレス)                     |                                                                                                    |
| パスワード 🜌                            | パスワードは、以下の条件を2つ以上満たす8文字以上の半角文字列を入力してください。<br>1) 英字 (大文字)<br>2) 英字 (小文字)<br>3) 数字<br>4) 記号               |
| パスワード(確認) 👸                        |                                                                                                    |
| 氏名 🚧                               | 氏名 (姓) 氏名 (名)                                                                                           |
| 氏名カナ 参須                            | 氏名カナ (セイ)     氏名カナ (メイ)                                                                                 |
| 郵便番号                               | 郵便番号 (ハイフンなし) 住所を検索する                                                                                   |
| 住所                                 | 都道府県         市区町村         町名・番地・建物名・部屋番号                                                                |
| 電話番号 🛛 🔊                           | 電話番号(ハイフンなし)                                                                                            |
| 生年月日 参须                            | 年 月 日<br>選択してください▼ 選択してください▼ 選択してください▼                                                                  |
| 性別                                 | <ul> <li>○ Bt</li> <li>○ 女性</li> <li>⑥ 答えない</li> <li>協須項目を入力後「入力内容を確認する」を</li> <li>選択してください。</li> </ul> |
| お知らせ・通知メール                         | 「希望する」を選<br>「希望しない」を選択した場合でも、重要なお知らせがメールで届きます。                                                          |
|                                    | 入力内容を確認する                                                                                               |

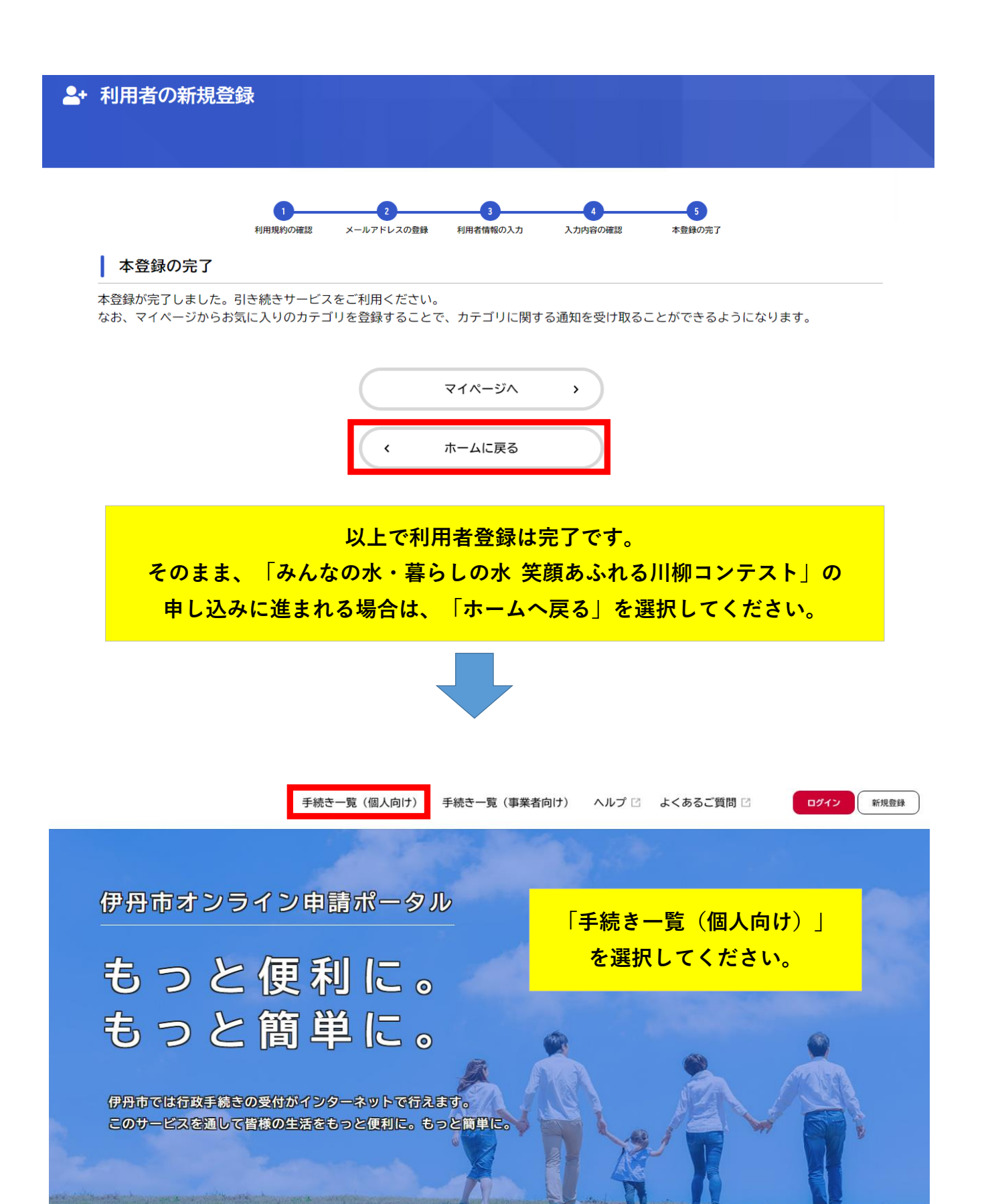

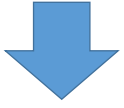

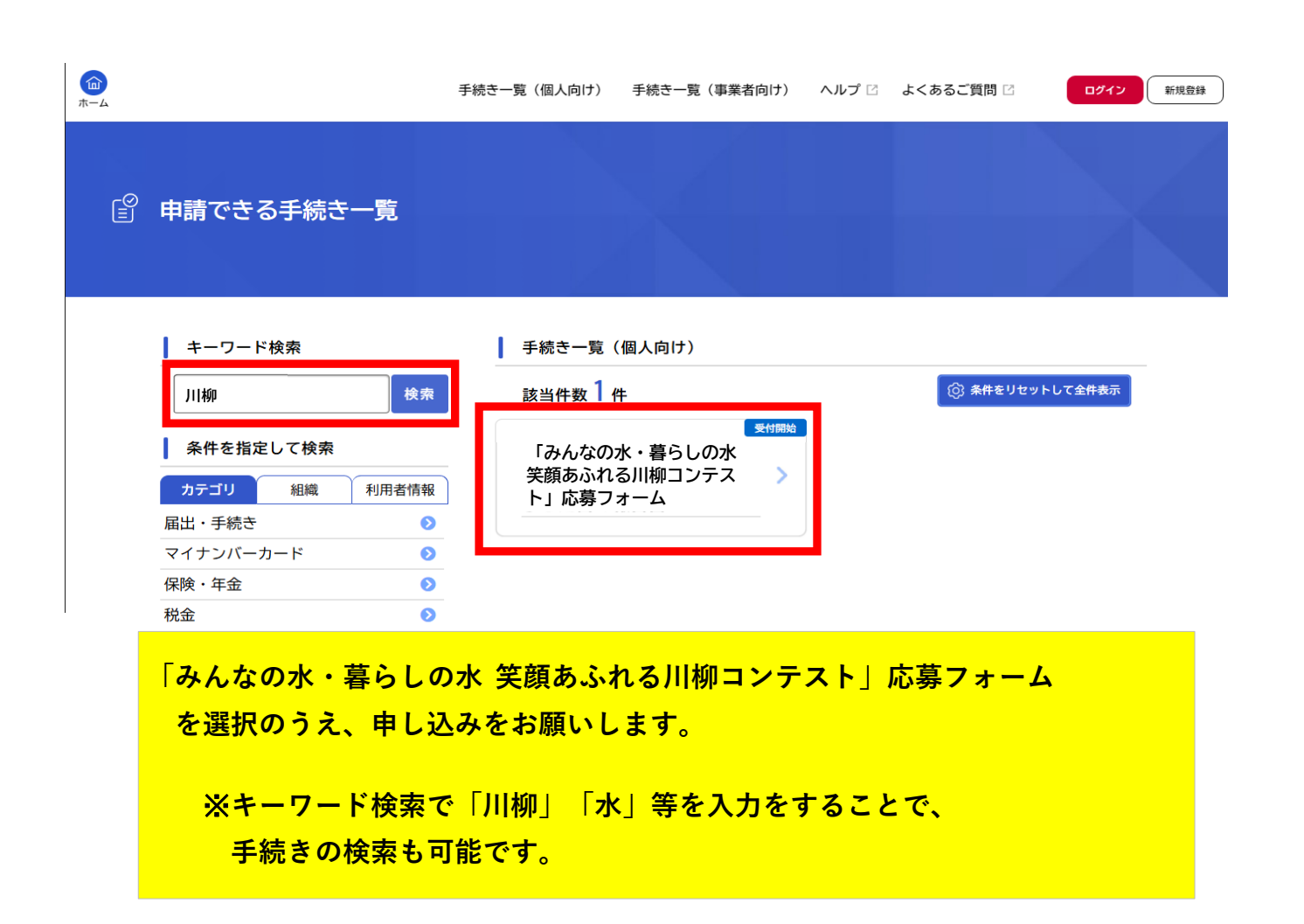